# 【雑誌・論文のさがし方】

●データベースから検索する

JDream 皿(日本語の論題から和雑誌を探す)

図書館のホームページを開く

| 農 東京農業大学 図書館                                            | ▶ 厚木学術情報センター                          |                                       | ▶ オホーツク              | ▶ オホーツク学術情報センター                             |      |  |
|---------------------------------------------------------|---------------------------------------|---------------------------------------|----------------------|---------------------------------------------|------|--|
| TOKYO UNIVERSITY OF AGRICULTURE LIBRARY                 | ************************************* | キ 交通アクセス                              | ➡ 学内地図               | よう サイトマップ                                   |      |  |
| トップ ご案内 探す・調べる<br>home guide search                     | コレクション<br>collection                  | 学外の方へ<br>for visitor                  | apş                  | 申込・照会<br>lication/reference                 |      |  |
| お知らせ                                                    |                                       | 農                                     | 大学科・専攻別              |                                             |      |  |
| 2014/09/17 OPACシステム不具合について                              |                                       | 教                                     | 員著書                  |                                             | Sect |  |
| 2014/09/08 Maruzen eBook Libraryメンテナンスのお知らせ(9/13-14,16) |                                       | □-                                    | ーナー 🛛                |                                             | E.   |  |
| 2014/09/02 「間蔵」メンテナンスに伴うサービス停止のお知らせ(9/8)                |                                       |                                       | ***                  | +                                           | 100  |  |
| <b>2014/08/21</b> <u>J-DreamIII サービス一時停止(8/25)</u>      |                                       | 本字現職教員の                               | 者書を集めよし              | ノこ                                          | 11   |  |
| 2014/08/19 図書館サービスの復旧について                               |                                       | 図書館4階に設置し<br>てありますので、                 | ってあります。学<br>ご利用ください。 | 部・学科別に並べ                                    |      |  |
|                                                         | ▶ バックナンバー                             | cm ) 0, ) 0, ct                       |                      |                                             |      |  |
|                                                         |                                       | 9/20 9:                               | 00 ~ 17:00<br>-      | <ul> <li>         ・ 年間カレンター     </li> </ul> |      |  |
| 1111000000000000000000000000000000000                   |                                       |                                       | 2014年09月             |                                             |      |  |
| 検索条件を入力の上、検索ボタンを押してください                                 |                                       | 日 月<br>Cura Man 3                     | 火水木                  | 法 土                                         |      |  |
| Q. 検索 •                                                 | 詳細検索                                  | 21 1                                  |                      |                                             |      |  |
| ● すべて ○ 図書 ○ 雑誌                                         |                                       | 7 8                                   | <u>2 3</u> 4         | 12 12                                       |      |  |
|                                                         |                                       | 14 15                                 | <u> </u>             | 10 20                                       |      |  |
|                                                         |                                       | 11 13                                 | TO T' T              |                                             |      |  |
|                                                         |                                       | 21 22                                 | 23 24 _2             | 5 26 2 <del>7</del>                         |      |  |
| パソコンの利用状況                                               |                                       | 21 22<br>28 29                        | 23 24 25             | 5 <b>26 27</b>                              |      |  |
| パソコンの利用状況<br>図書館(世田谷) 12台(全49台) 自習室(世田谷) 0台(全81台)       |                                       | 21         22           28         29 | 23 24 25<br>30 1 2   | 5 26 27<br>3 4                              |      |  |

「探す・調べる」より、「データベース」を選択

| TOKYO UNIV  | ERSITY OF AGRICULTURE LIBRARY |    | 東京農業大学              | 10P 💬 お問い合む          |
|-------------|-------------------------------|----|---------------------|----------------------|
| トップ<br>home | <b>ご案内</b><br>guide           |    | 探す・調べる<br>search    | コレクション<br>collection |
|             |                               | •  | 蔵書検索 (OPAC)         |                      |
| お知らせ        |                               |    | <u> 電子ジャーナル・ブック</u> |                      |
| 2014/09/17  | <u>OPACシステム不具合について</u>        |    |                     |                      |
| 2014/09/08  | Maruzen eBook Libraryメンテン     | -  | T-9A-X              |                      |
| 2014/09/02  | 「聞蔵」メンテナンスに伴うサー               | ۱. | 世田谷6大学横断検索          |                      |
| 2014/08/21  | <u>J-DreamIII サービス一時停止(8/</u> |    | ブラウジング雑誌            |                      |
| 2014/08/19  | 図書館サービスの復旧について                |    |                     |                      |

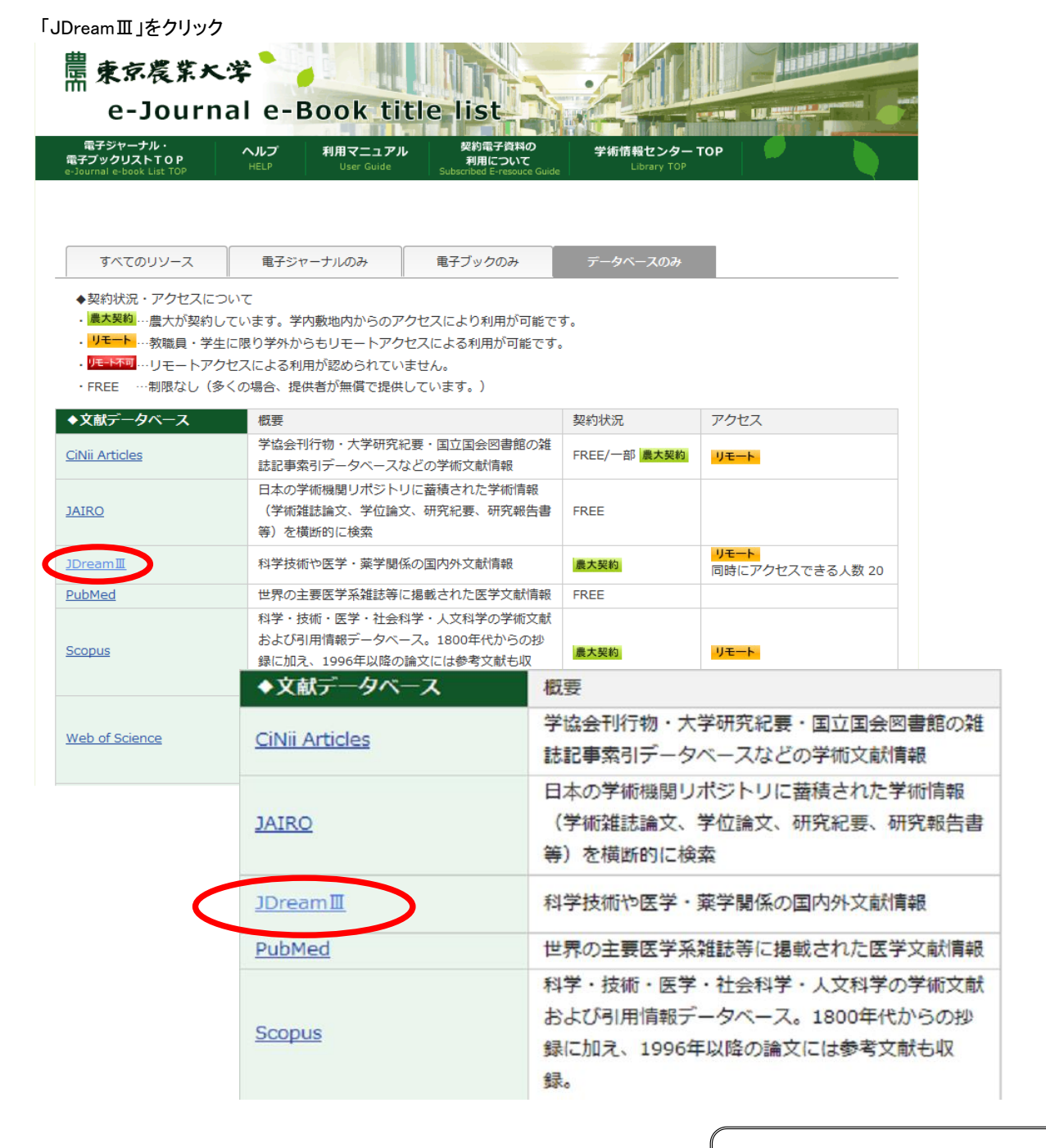

※次ページでは日本語で検索を行っていますが英字 検索も可能です。但し、外国語の論文であっても題 目や抄録は日本語で表示されます(日本語訳の無い ものは英字で表示されます)。詳細の「言語」の表記 に注意してください。

外国語論文を検索する場合、ScopusやWeb of Scienceなどをご利用いただくと、より多くの情報を得 ることができます。但し、Scopusの検索トップ画面が 日本語の場合でも、検索文字は英字のみです。 図書館HPの文献データベースや電子ブックを利用し、 それぞれのデータベースの分野や長所を活かして活 用しましょう。

ex: 化学式で検索 → SciFinder 医学分野 → PubMed

ー部のデータベースは設定を行うことで農大のネットワーク以外からもご使用いただけます。詳しくは図 書館HPのリモートアクセス関連をご覧ください。

農大図書館Top→申込・照会→リモートアクセス

#### 「ログイン」の「お名前」欄に、任意の名前(なんでも可)を入力して「クイックサーチ」または「アドバンスドサーチ」をクリック

|                     | 技術文献情                                          | 根データベース                             | → ご意見・お問合t                                                                                           | ・ヘルプ                       | ↑ ログアウト                  |                                                 |
|---------------------|------------------------------------------------|-------------------------------------|----------------------------------------------------------------------------------------------------|----------------------------|--------------------------|-------------------------------------------------|
| New!! 2013年4月1日。    | たり「JDrea                                       | amIII」の提供を開始いたしまし                   | た!                                                                                                   |                            |                          |                                                 |
| お名前                 |                                                |                                     | ●ユーザSDIをごれ                                                                                           | 川用の方はこちら                   |                          |                                                 |
|                     |                                                | <mark>ク クイックサーチ</mark><br>ファイル選択(アド | <mark>2 アドバンスドサーチ</mark><br>デバンスドサーチ用)                                                               |                            |                          |                                                 |
| 科学技術全般              | <ul> <li>JS</li> <li>JS</li> <li>SS</li> </ul> | お名前 111                             |                                                                                                    |                            |                          | ● ユーザSDIをご利用の方はこちら                              |
| 医学分野一般              | © ЈМ<br>© МЕ<br>© МЕ                           |                                     | P クイックサー                                                                                             | F P7                       | ゚ドバンスドサーヺ                |                                                 |
| JSTマルチファイル          | © JS'<br>© JS'                                 | (                                   | ファイル選択                                                                                               | (アドバンス                     | .ドサーチ用)                  |                                                 |
| 無料ファイル              | © JCI                                          | 科学技術全般                              | <ul> <li>JSTPlus(科学技術全分野 19</li> <li>JST7580(科学技術全分野 1)</li> <li>JSTPlus + JST7580 + JST(</li> </ul> | 81~)<br>975~1980)<br>China |                          |                                                 |
| ● <u>JST所</u> 蒇資料複写 | 〔文献複                                           | 医学分野一般                              | <ul> <li>⑦ JMEDPlus (国内発行の医学調</li> <li>⑦ MEDLINE (国内海外の医学調</li> <li>⑦ MEDLINE + JMEDPlus</li> </ul>  | 2学等の文献情報<br>関連分野の文献情       | 战 1981~)<br>前報 1950~)    |                                                 |
|                     |                                                | JSTマルチファイル                          | <ul> <li>JSTPlus + JMEDPlus</li> <li>JSTPlus + JMEDPlus + JST</li> </ul>                             | 7580                       | J<br>「アドバンス<br>へ         | <b>ドサーチ」</b> (上級者向け)の場<br>ちゃっすることが可能です          |
|                     |                                                | 無料ファイル                              | ◎ JCHEM(化学物質データベー<br>◎ JSTChina(中国文献データ^                                                             | ス)<br>(ース)                 | ー ロファイル<br>(変更しなけ<br>ログイ | を相定することが可能です<br>れば「JSTPlus」のままですが<br>ン後も変更可能です) |

検索ボックスへ任意の用語を入れ、「検索」をクリックする ※「簡易入力画面」を押下すると検索範囲絞込みもできます 基本的な検索例は、次項目を参照

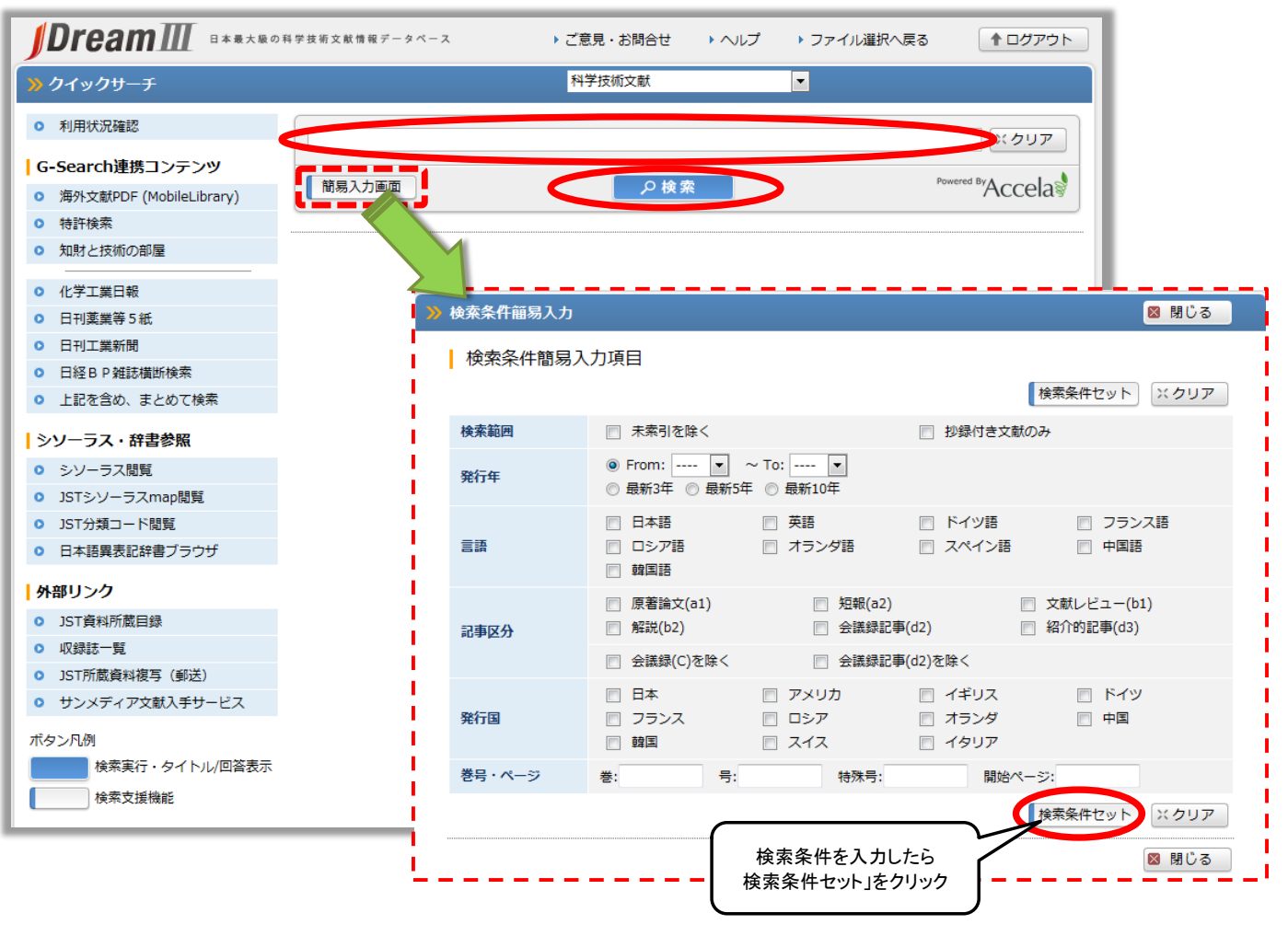

# ↓↓クイックサーチを使用した検索例は次ページへ↓↓

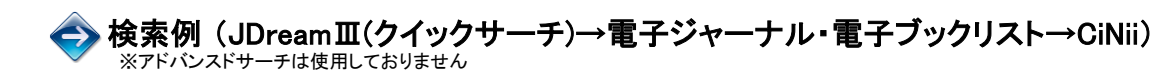

### 1. キーワードで探す

任意の用語を検索ボックスへ入力し、「検索」をクリックする

|             |                | 科学技術文献     ▼                                                                |                   |
|-------------|----------------|-----------------------------------------------------------------------------|-------------------|
|             | アズキ            |                                                                             | Powered By A cool |
|             | 间易力            |                                                                             | Accela            |
| 検索<br>「表題   | 結果<br>題·掲      | が表示される<br>載誌」より、目的の論文を選択する                                                  | _                 |
| 7           | ズキ:            | 抗酸化能 エクリア                                                                   |                   |
| Î           | 锡入力            | 画面                                                                          |                   |
| Le au       | ь <i>и</i> +жа |                                                                             |                   |
| Ey          |                |                                                                             |                   |
| ※ 1全<br>今7課 | 記録祝!           | クリックで、No. 1 ~ No. 10 か進択されます。 ※ 進択状態はページが変わっても有効です。                         |                   |
| ± 0.#       | 1) ± (         |                                                                             |                   |
|             | No.            | 標題                                                                          |                   |
|             | 1              | 五穀玄米粉(湿式焙煎)に潜む栄養力と抗酸化能:高ORAC値に期する機能性                                        |                   |
|             | 2              | 小豆焙煎粉の抗酸化能と小学校家庭科教材への活用                                                     |                   |
|             | 3              | ケツルアズキ(Vigna mungo L.)及びその粉砕した副生物の栄養素分布,フェノール酸成分,抗酸化及びaーグルコシ<br>ダーゼ阻害ポテンシャル |                   |
|             | 4              | アズキ(Vigna angularis)の抗酸化能及び抗糖尿病能への標高差の影響                                    |                   |
|             | 5              | 総抗酸化能に対する食品混合物の相乗,相加及び拮抗影響                                                  |                   |
|             | 6              | アズキ熱水抽出物(アズキ煮汁)の成分とその抗酸化能 論題をクリック                                           |                   |
|             |                | 食品素材によるアントシアニンの成分特性と機能・利用                                                   |                   |
|             | 8              | 小豆の抽出物とその画分の抗酸化活性                                                           |                   |
|             | 9              | 利水効果を有するアズキ熱水抽出物(アズキ煮汁)の成分とその抗酸化能 <抄録なし>                                    |                   |
|             | 10             | 食用マメ種皮に含まれる色素の食品機能性に関する研究                                                   |                   |
| A7:22       | 坦本7            |                                                                             |                   |
| 土(進         | w\ ±(          |                                                                             |                   |
|             |                | 回答表示設定                                                                      |                   |
| 表示          | 件数             | <ul> <li>● 選択した標題のみ表示</li> <li>● 全件表示</li> </ul>                            |                   |
|             |                | 目回答表示                                                                       |                   |
|             | _              |                                                                             |                   |

検索結果が表示されないときは、キーワードを変更して再検索 (満足な検索結果が得られないときは3階メインカウンターまでご相談ください)

#### 詳細が表示される 「My Collection」をクリックする

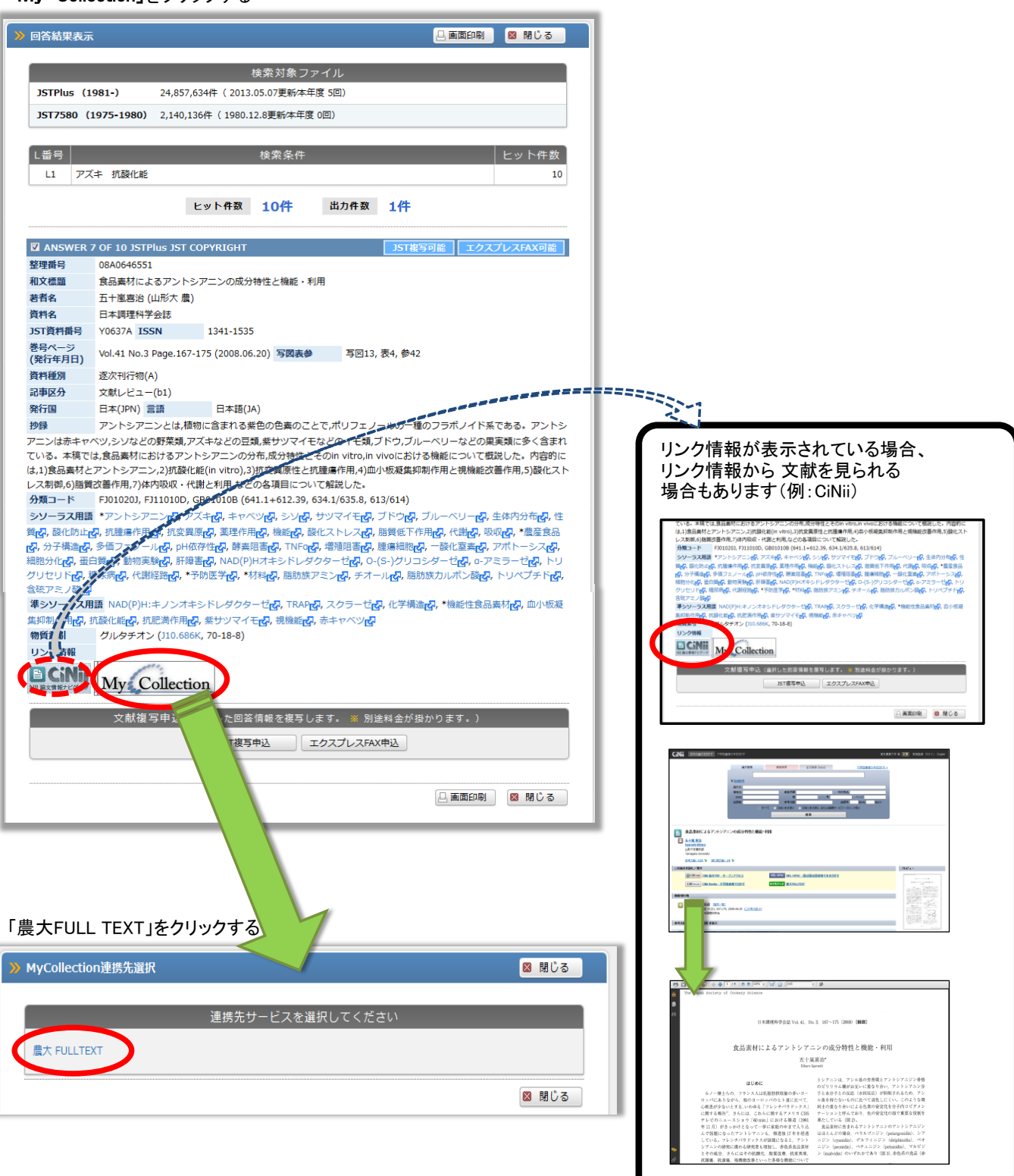

電子ジャーナル・ 電子ブックリストTOP 契約電子資料の 利用マニュアル ヘルプ 学術情報センター TOP 利用について 表示言語(Language): 日本語 English 中文 (簡体) 中文 (繁體) 한국어 検索条件を変更する 検索結果: 論文情報 論文: 食品素材によるアントシアニンの成分特性と機能・利用 著者: 五十嵐喜治 ジャーナル: 日本調理科学会誌 ISSN: 1341-1535 日付: 2008/06/20 41 믐 3 ページ: 167 **卷**: ..... 引用: Eメール 回または エクスポート/保存回 1. 次のリンクから電子ジャーナル・電子ブックのFullTextをご利用ください。: Full-Text via Online ന 下記にFullTextへのリンクが表示されない場合は、<u>プラウザの互換表示ボタンを押してください</u>。 契約・収録範囲 コンテンツへのリンク リソース 1995 - 現在 🔒 <u>論文</u> ジャーナル CiNii: IP-OA Titles 論文 CINII API さらにフルテキストの候補を見る 2 2. 冊子体など所蔵を検索する/学外文献として申し込む: Search TUA Libraries(Request This Article via ILL <u>東京農業大学世田谷・厚木OPAC:Setagaya / Atsugi OPAC</u> <u>東京農業大学オホーツクOPAC: Okhotsk OPAC</u> 3.フリーのFullText (PDF/HTML)を探す: Search Free Full-text via Online OAlster 論文タイトルで: by Article title <u>著者名で: by 1st Author</u> 論文タイトルで: by Article title 著者名で: by 1st Author Googlescholar 論文タイトルで: by Article title <u>著者名で: by 1st Author</u> Google books 書籍名で: by Book title 著者名で: by 1st Author

## ①オンライン上で公開されている資料(フルテキストの入手) ⇒ フルテキストの入手先へのリンクを利用

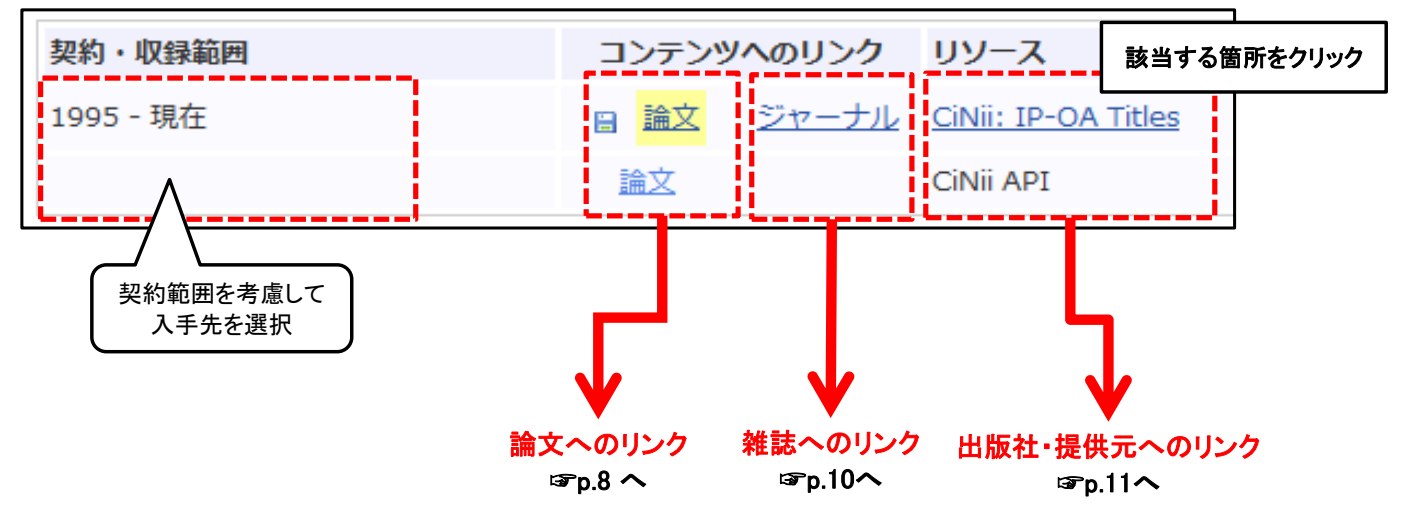

※論文が表示されない場合や、日本語の論文サイトに移行するが 英語表記になる場合がまれにあります。 うまく表示されない場合はスタッフまでお尋ねください。

# ②オンライン上で閲覧不可の場合 ⇒ 以下のリストから関連情報を探す

| 電<br>e-]              | 電子ジャーナル・<br>子ブックリストTOP<br>ournal e-book List TOP                                                  | ヘルプ<br>HELP                                                                                                    | 利用マニュアル<br>User Guide                                                                                                | 契約電子資料の<br>利用について<br>Subscribed E-resouce Guid                    | 学術情報センター TOP<br>e Library TOP |             |                                   |
|-----------------------|---------------------------------------------------------------------------------------------------|----------------------------------------------------------------------------------------------------|----------------------------------------------------------------------------------------------------|-------------------------------------------------------------------|-------------------------------|-------------|-----------------------------------|
|                       |                                                                                                   |                                                                                                    | 表示言語(Langu                                                                                                    | age): 日本語                                                         | English  中文(簡体)  「            | 中文 (繁體) 한국( | н                                 |
| 検索                    | 結果:                                                                                               |                                                                                                    |                                                                                                    | -                                                                 | <u>検索条件を変更する</u>              |             |                                   |
| 論文<br>著者<br>ジャ<br>ISS | 食用マメ種皮に       第:     吉田久美       マーナル:     浦上財団研究報       N:     0915-2741                          | 含まれる色素の<br>告書<br>†: 1996                                                                                                    | 食品機能性に関する研究                                                                                                    |                                                                   |                               |             |                                   |
| 巻:                    | 5 ^-                                                                                              | ·ジ: 85                                                                                                    |                                                                                                    |                                                                   | +                             | rit         |                                   |
| 引用                    | : <u>Eメール</u> ■または エ                                                                              | <u>クスボート/</u> @                                                                                                    |                                                                                                    |                                                                   | 見つからない                        | 場合          |                                   |
| 1. ;<br>この<br>他の      | お探しのFullText(オン<br>ジャーナルを探すために<br>オプションで探す・調べ                                                     | ・ライン版)は<br>「下記にある他<br>、る:                                                                                                    | 見つかりませんでした。のオプションを参照して                                                                                               |                                                                   |                               |             |                                   |
| A                     | <ol> <li>2.前子14/4と月18/3</li> <li>東京農業大学性</li> <li>東京農業大学性</li> </ol>                              | <b>* (検糸 9 る</b> / ·<br><u>#田谷 · 厚木(</u><br>オホーツクOP                                                                                                    | 子か <b>X肌としし中し込</b> (<br>)PAC:Setagaya / Atsu<br>AC:Okhotsk OPAC                                                      | igi OPAC                                                          | ibraries(Request This Arti    |             | 農大所蔵の検索<br>☞p.12へ                 |
|                       | 3. フリーのFullTex                                                                                    | kt (PDF/HT                                                                                                    | ML)を探す: Search                                                                                                    | Free Full-text v                                                  | ia Online                     |             |                                   |
|                       | OAlster                                                                                           | 論文夕                                                                                                    | イトルで: by Article title                                                                                               | 2                                                                 | <u>著者名で: by 1st Author</u>    |             |                                   |
| R                     | JAIRØ                                                                                             | 論文夕                                                                                                    | イトルで: by Article title                                                                                               | 2                                                                 | <u> 著者名で: by 1st Author</u>   |             |                                   |
|                       | Googlescholar                                                                                     | 論文夕                                                                                                    | イトルで: by Article title                                                                                               | 2                                                                 | <u> 著者名で: by 1st Author</u>   |             |                                   |
|                       | Google books                                                                                      | <u>書籍名</u>                                                                                                    | <u>र : by Book title</u>                                                                                             |                                                                   | <u>著者名で: by 1st Author</u>    |             |                                   |
| C                     | 4. 雑誌の評価指標を<br>Journal                                                                            | 調べる: Vie                                                                                                    | w this Journal 's In                                                                                                 | npact Factor                                                      |                               |             |                                   |
|                       |                                                                                                   | 1<br>                                                                                                    |                                                                                                    | <u>mpact Factor</u>                                               |                               |             |                                   |
|                       | <ol> <li>         )         )         )</li></ol>                                                 | 2: Search (<br>雑誌夕                                                                                                    | イトルで: by Journal tit                                                                                                 | le 著者名で: by 1                                                     | st Author                     |             |                                   |
|                       | SCOPUS                                                                                            | 論文夕                                                                                                    | イトルで: by Article title                                                                                               | 雑誌タイトルで                                                           | : by Journal title Cited by   |             |                                   |
| D                     | Pub                                                                                               | 論文情                                                                                                    | 報で:by Article inform                                                                                                 | ation著者名で: by 1                                                   | st Author                     |             |                                   |
|                       | 国立国会図書館<br>サーチ                                                                                    | 雑誌夕                                                                                                    | ・<br>イトルで: by Journal tit                                                                                            | le <u>著者名で:by 1</u>                                               | .st Author                    |             |                                   |
|                       | Google                                                                                            | 論文夕                                                                                                    | イトルで:by Journal ti                                                                                                   | <u>tle 著者名で:by 1</u>                                              | st Author                     |             |                                   |
| A<br>B                | <ul> <li>冊子体など農;</li> <li>農大蔵書検索</li> <li>フリーのフルテ</li> <li>OAIster、JAI</li> <li>雑誌の評価指</li> </ul> | 大の所蔵。<br>を(OPAC)<br>・キストをま<br>RO、Goog<br>数を調べ                                                                                                    | を検索<br>を使用して冊子(<br><b>架す</b><br>deを検索できます<br>る                                                                       | 本の所蔵を検<br>-                                                       | 索できます<br>                     |             | OPAC・フリーの<br>フルテキストでも<br>見つからない場合 |
| U                     | インパクトファ                                                                                           | マクターを                                                                                                    | 。<br>調べることができ                                                                                                    | ます                                                                |                               |             |                                   |
| D                     | <b>関連情報を調</b><br>Web of Scier                                                                     | <b>べる</b><br>nce、SCO                                                                                                    | PUS、PubMed、N                                                                                                    | DLSearch、Go                                                       | oogleを検索できます                  |             | ~                                 |
|                       | A農大<br>①他に<br>(ex:⊐<br>②ILL<br>を利用<br>※ILL                                                        | 蔵<br>書<br>検<br>第<br>一<br>和<br>リ<br>ン<br>写<br>る<br>て<br>を<br>す<br>写<br>図<br>書<br>復<br>す<br>写<br>図<br>の<br>で<br>の<br>の<br>で<br>の<br>で<br>の<br>の<br>の<br>の<br>の<br>の<br>の<br>の<br>の<br>の<br>の<br>の | <sup>転でも所蔵がな</sup><br>能な図書館の<br>アム、近隣の<br>(他大学に文書<br>(他大学に文書<br>に<br>(他大学に文書<br>に)<br>(他大学に文書<br>(他大学に文書<br>(他大学に文書) | い場合・・・<br>所蔵を検索<br>公共図書館、<br>就複写を依頼<br>いれることが<br>料が別途かれ<br>書館4階カウ | 国会図書館など)                      | ます。         |                                   |

# ❥ オンライン上で公開されている場合(表示例)

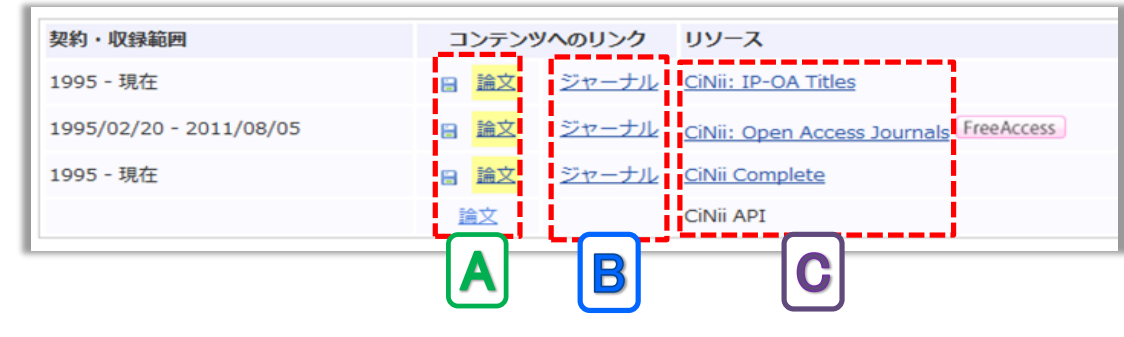

## **▲**【「論文」表示例】

※以下はPDF表示例の一部です。表示の方法も複数あるため、いろいろ試してみましょう。 (サイトによってはHTMLなど他の表示方法もあるので自分に合った方法で使用してください)

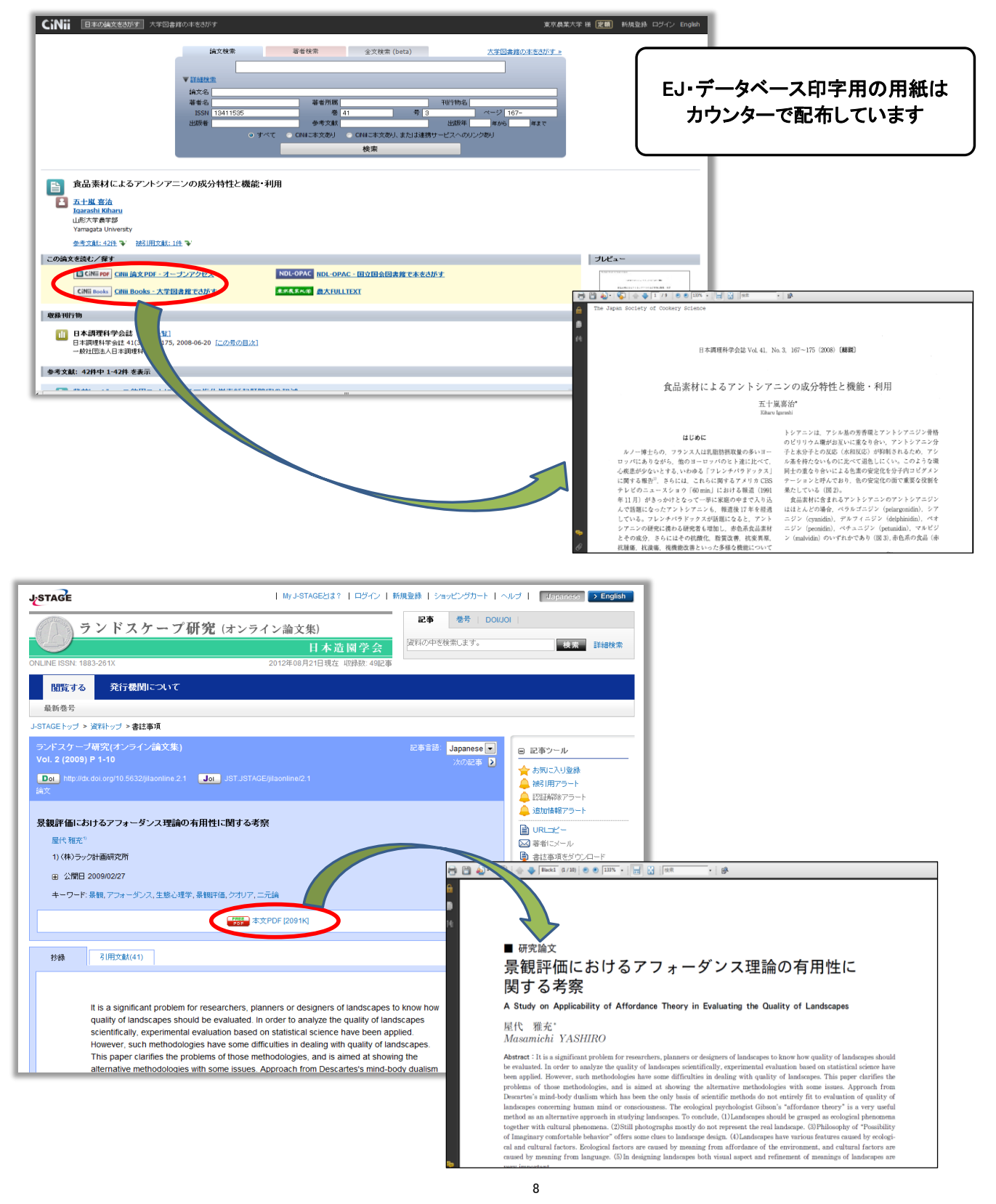

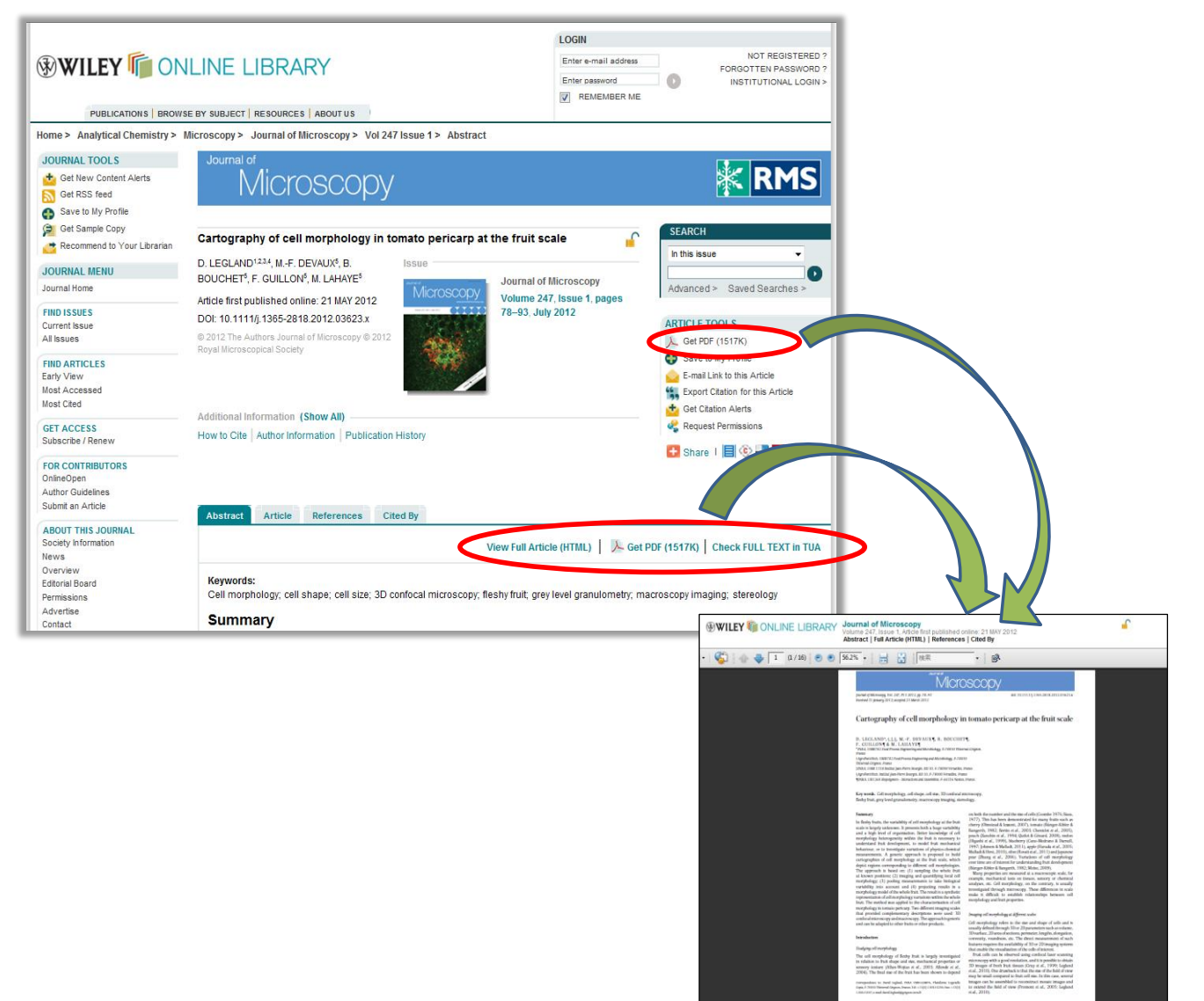

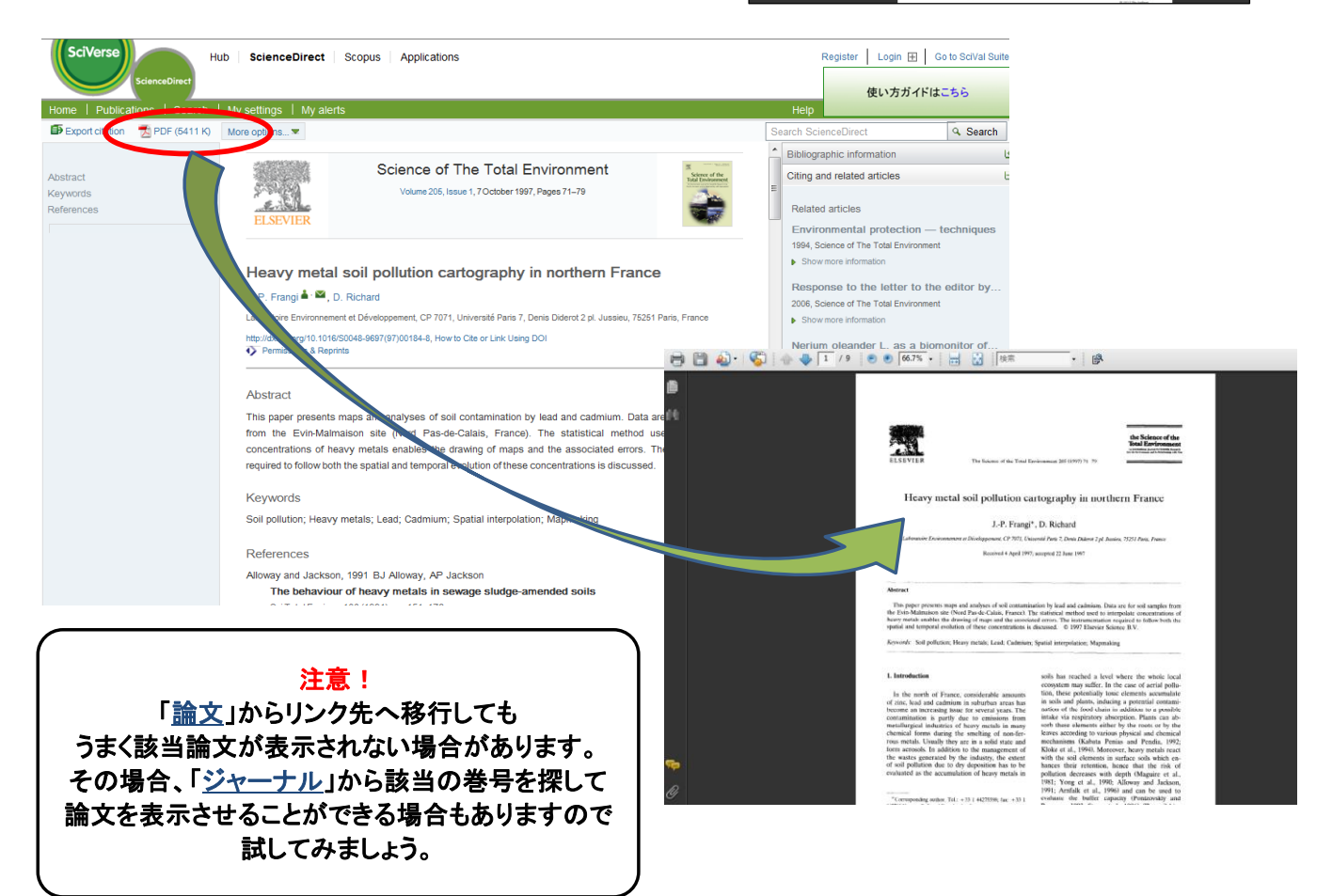

#### **В【「ジャーナル」表示例】**

#### ※巻号から選ぶことができますが、本文閲覧不可の巻号もリスト表示されるためご注意ください。

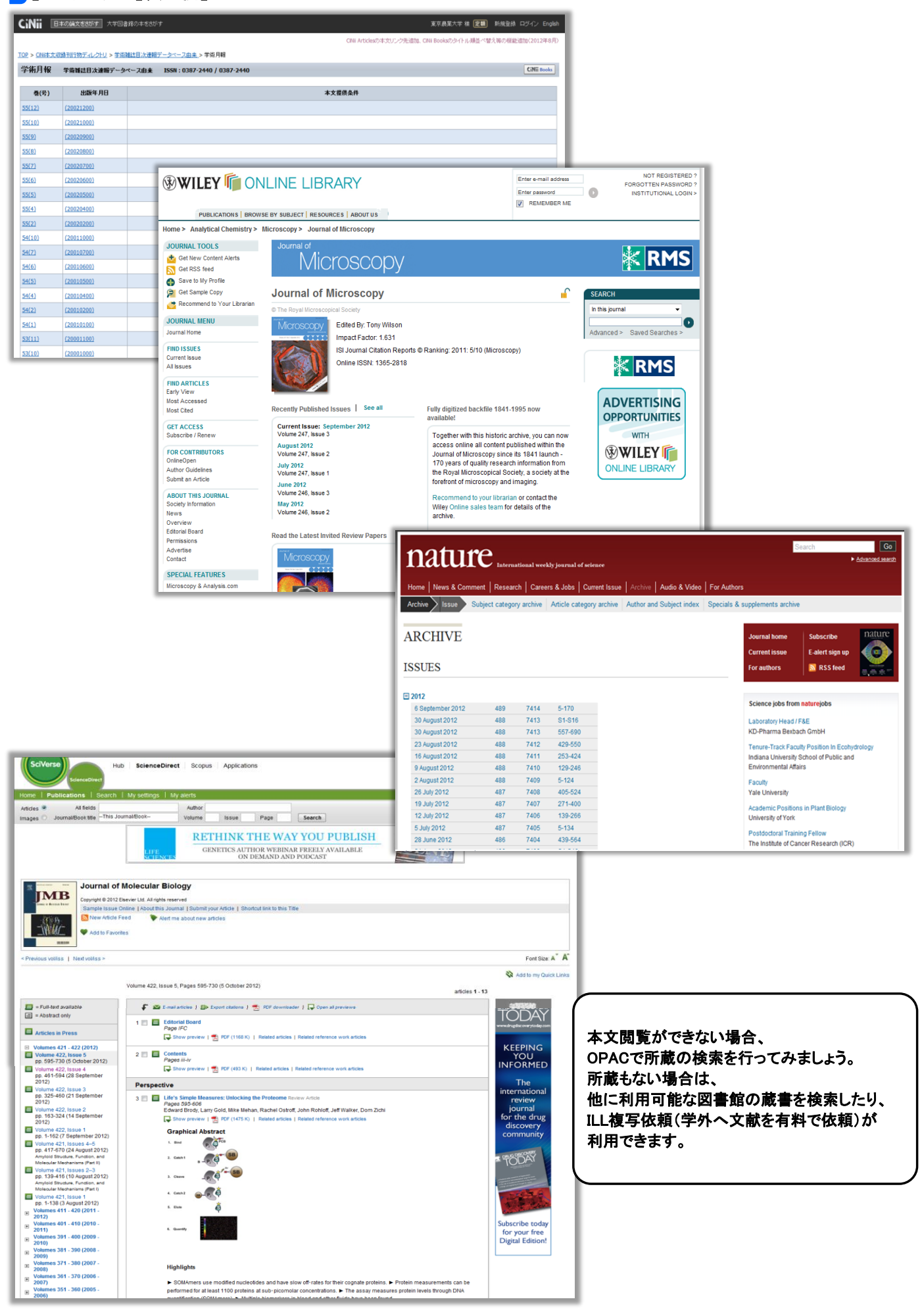

## C【「リソース」表示例】該当論文ではなく各データベースのTOPに遷移します

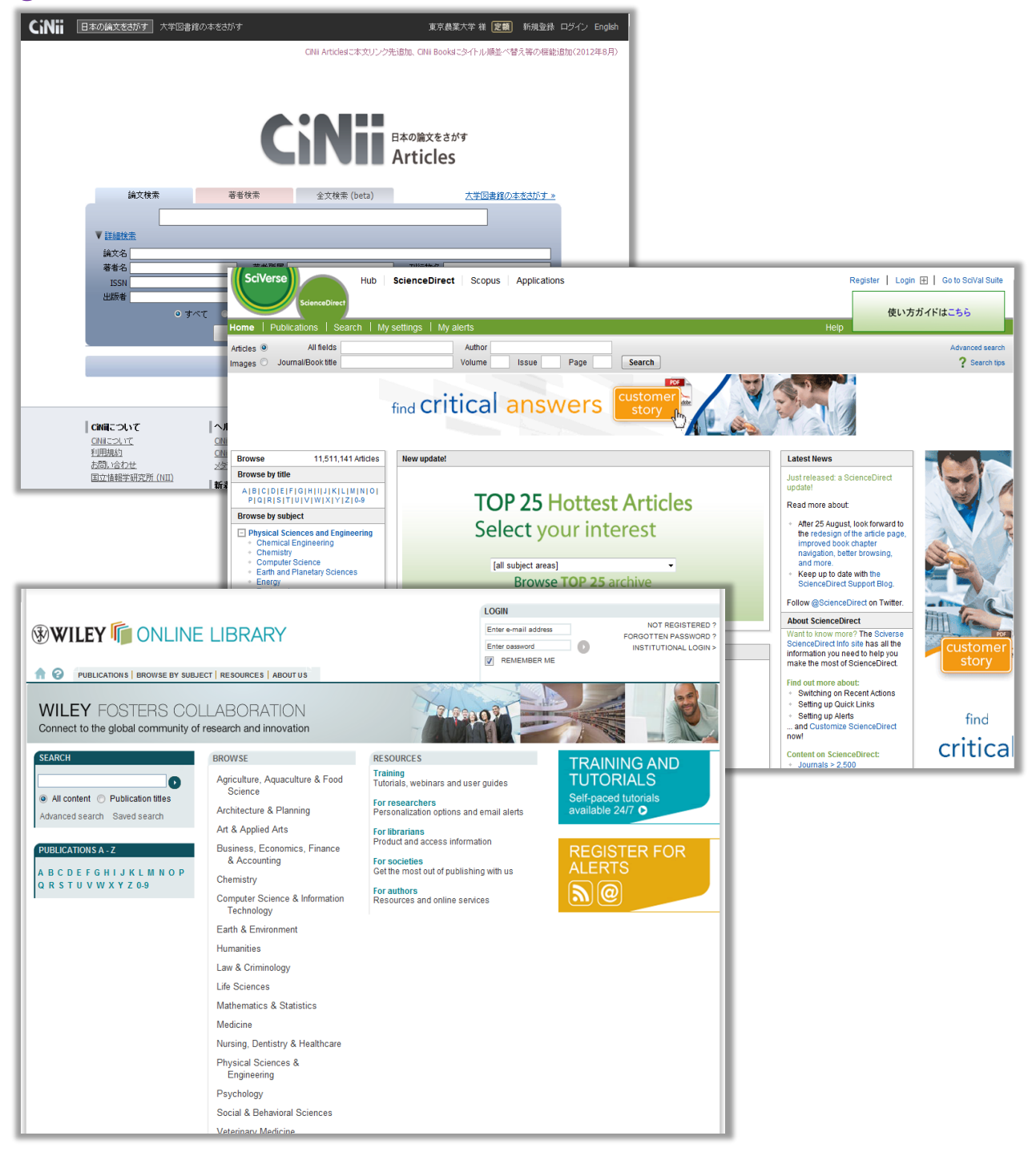

※論文が表示されない場合や、日本語の論文サイトに移行しても 英語表記になる場合がまれにあります。 ご不明な場合はスタッフまでお尋ねください。 また、PDFの表示があっても要旨のみの場合もありますので、 契約期間などご注意ください。 ◆◆ オンラインで本文は見られなかったため、農大に該当雑誌の所蔵があるか調べる場合

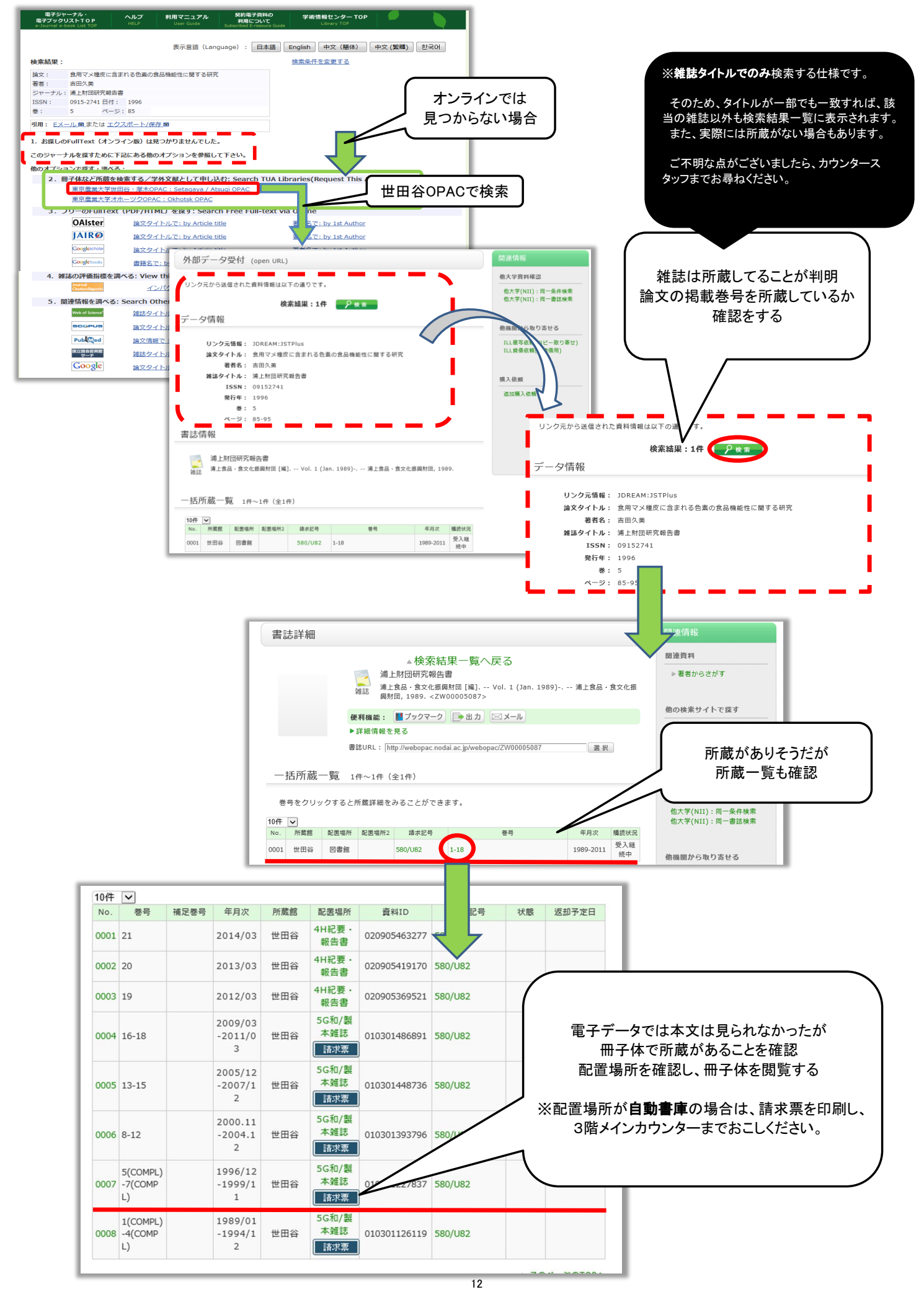

# 農大にも所蔵がない場合

| 外部データ受付    | (open URL)              | 関連情報                              |
|------------|-------------------------|-----------------------------------|
|            |                         | 他大学資料確認                           |
| リンク元から送信され | た資料情報は以下の通りです。  検索結果:0件 | 他大学(NII):同一条件検索                   |
| データ情報      |                         | 他機関から取り寄せる                        |
| リンク元情報:    | IDREAM: ISTPlus         | ILL複写依頼(コピー取り寄せ)<br>ILL後借依頼(現物借用) |
| 論文タイトル:    |                         |                                   |
| 著者名:       | 松田正則                    |                                   |
| 雑誌タイトル:    | 農業農村工学会東北支部研究発表会講演要旨集   |                                   |
| 発行年:       | 2010                    |                                   |
| 巻:         | 53rd                    |                                   |
| ページ:       | 100-102                 |                                   |

## 以下の方法で文献を得ることも可能です(P.7の内容と同じ)

#### ●学外文献複写申込(ILL)で他大学に文献の複写を申し込む(印刷料金、送料が別途かかります) →「学外文献複写依頼」ボタンで依頼画面へ移行 →図書館HPトップ>申込・照会>ILL複写(貸借)依頼

#### ●他に利用可能な図書館の所蔵を検索する

→所蔵機関のHPやデータベースサイトへ移行 (農大図書館HPトップ>他機関所蔵検索>任意のデータベースを選択) ex:コンソーシアム、国会図書館、近隣の公共図書館、紹介状の発行

## ☆他機関の所蔵を調べる

O図書館HPトップ

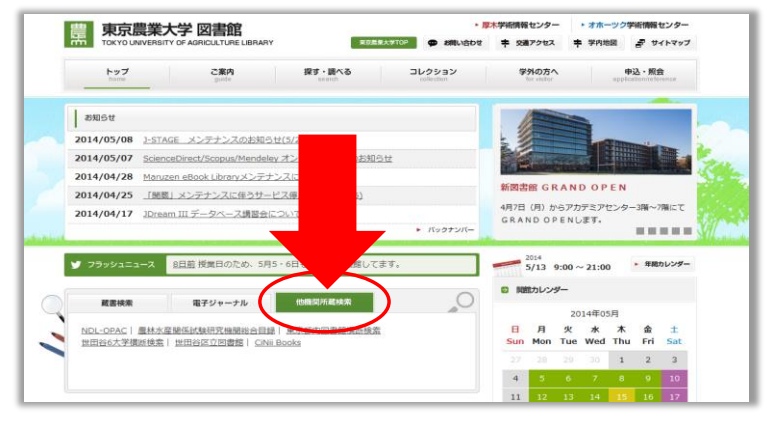

or

### O図書館HPトップ→探す・調べる→データベース→ページ内 下部

| 回立国会回書館         一般資料, 雑誌記事索引, 規格・リポートおよび<br>点字・録音図書         Free           国立国会図書館サーチ<br>ス         国会図書館内外の情報に対する統合的な検索サービ<br>ス         Free           DiNii 図書・雑誌検索(Books)         全国の大学図書館等が所蔵する図書・雑誌         Free           電話検索(Books)         全国の大学図書館等が所蔵する図書・雑誌         Free           電林水産 石谷の学術の農林水産省関係は験研究機関等が所<br>蔵する図書・雑誌         Free           AgriKnowledge         農林水産研究総合ポータルサイト「AGROPEDIAJ<br>で提供コンテンツ等の統合検索サービス         Free           日本図書館協会提供、日本の図書館・図書館関係機<br>関リンク集         Free | ♦他機関蔵書検索                               | 概要                                               | 契約状況 | アクセス |
|----------------------------------------------------------------------------------------------------|----------------------------------------|--------------------------------------------------|------|------|
| 国会図書館内外の情報に対する統合的な検索サービス         Free           CINIE 回書・雑誌検索(Books)         全国の大学図書館等が所蔵する図書・雑誌         Free           豊林水産間感は酸研究機関総<br>歳本の図書館・図書館等が所蔵する図書・雑誌         Free           電気の学校の農林水産省関係試験研究機関等が所<br>歳する図書・雑誌         Free           AgriKnowledge         農林水産研究総合ボータルサイト「AGROPEDIAJ<br>で提供コンテンツ等の統合検索サービス         Free           日本図書館協会提供、日本の図書館・図書館関係機<br>頃(リング集)         Free         「                                                                                                  | 国立国会図書館                                | 一般資料,雑誌記事索引,規格・リポートおよび<br>点字・録音図書                | Free |      |
| GINIi 回書・雑誌検索(Books)         全国の大学回書館等が所蔵する回書・雑誌         Free           農林水産製係試験研究機関等が<br>合目録         全国印のケ所の農林水産省関係試験研究機関等が所<br>成する回書・雑誌         Free           Agriknowledge         農林水産研究総合ポータルサイト「AGROPEDIAJ<br>で提供コンテンツ等の統合検索サービス         Free           日本の図書館・図書館関係機<br>関リング集         日本図書館協会提供、日本の図書館・図書館関係機<br>関リング集         Free                                                                                                    | 国立国会図書館サーチ                             | 国会図書館内外の情報に対する統合的な検索サービス                         | Free |      |
| 農林水産関係試験研究機関等が所<br>合目録         全国60ヶ所の農林水産省関係試験研究機関等が所<br>歳する図書・雑誌         Free           AgriKnowledge         農林水産研究総合ポータルサイト「AGROPEDIAJ<br>で提供コンテンツ等の統合検索サービス         Free           日本の図書館・図書館関係機<br>関リンク集         日本の図書館・図書館関係機<br>関リンク集         Free                                                                                                    | <u>CiNii 図書・雑誌検索(Books)</u>            | 全国の大学図書館等が所蔵する図書・雑誌                              | Free |      |
| AgriKnowledge         農林水産研究総合ポータルサイト「AGROPEDIA」<br>で提供コンテンツ等の統合検索サービス         Free           日本の図書館・図書館関係機<br>関リンク集         日本図書館協会提供、日本の図書館・図書館関係機<br>関リンク集         Free                                                                                                    | <u>農林水産関係試験研究機関総</u><br>合目録            | 全国60ヶ所の農林水産省關係試験研究機關等が所<br>蔵する図書・雑誌              | Free |      |
| <u>日本の図書館・図書館関係機</u><br><u>間(リンク集</u><br>日本図書館協会提供、日本の図書館・図書館関係機<br>開リンク集                                                                                                    | AgriKnowledge                          | 農林水産研究総合ボータルサイト「AGROPEDIA」<br>で提供コンテンツ等の統合検索サービス | Free |      |
|                                                                                                    | <u>日本の図書館・図書館関係機<br/>関(リンク集)</u>       | 日本図書館協会提供、日本の図書館・図書館関係機<br>関リンク集                 | Free |      |
|                                                                                                    | <b>東京農業大学 学</b><br>TOKYO UNIVERSITY OF | 術情報センター<br>AGRICULTURE                           |      |      |

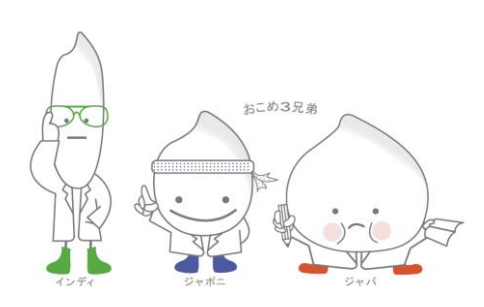